## Windows Office

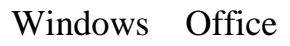

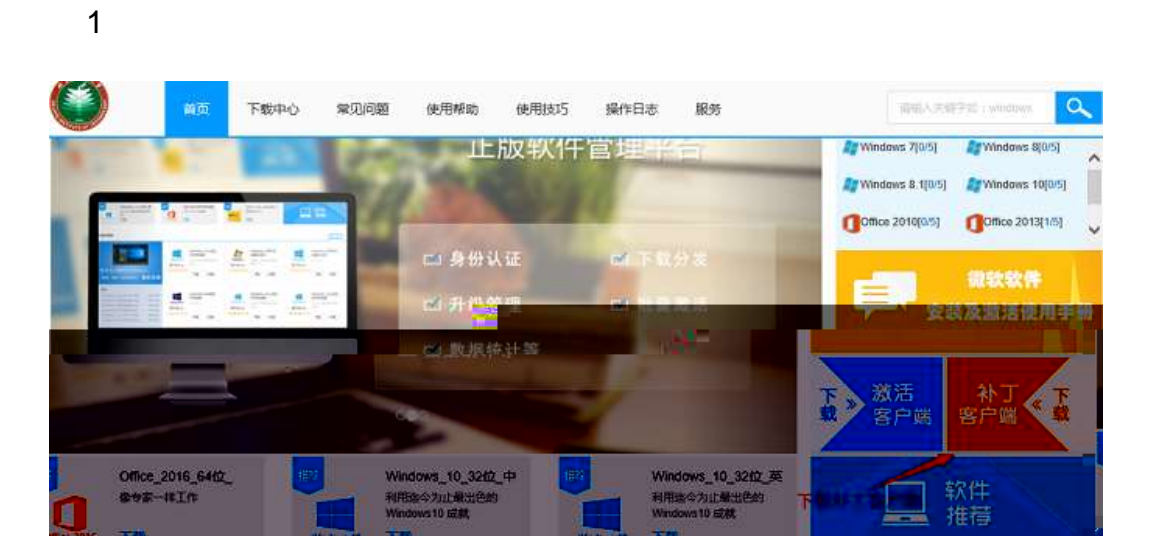

?

2

y

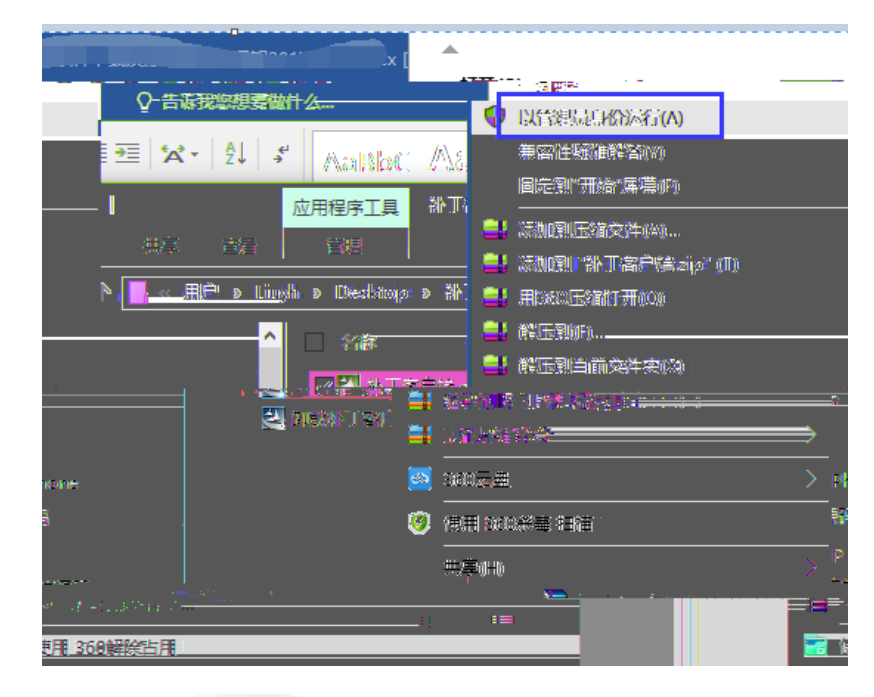

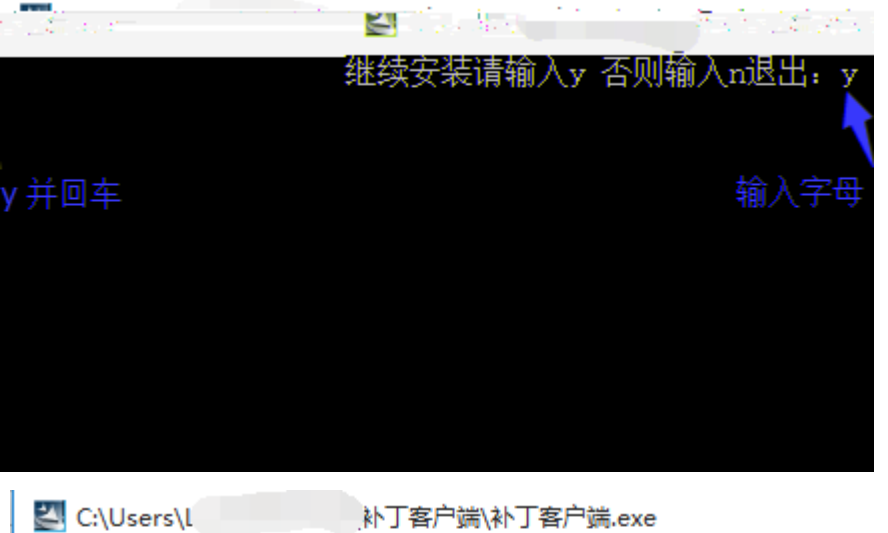

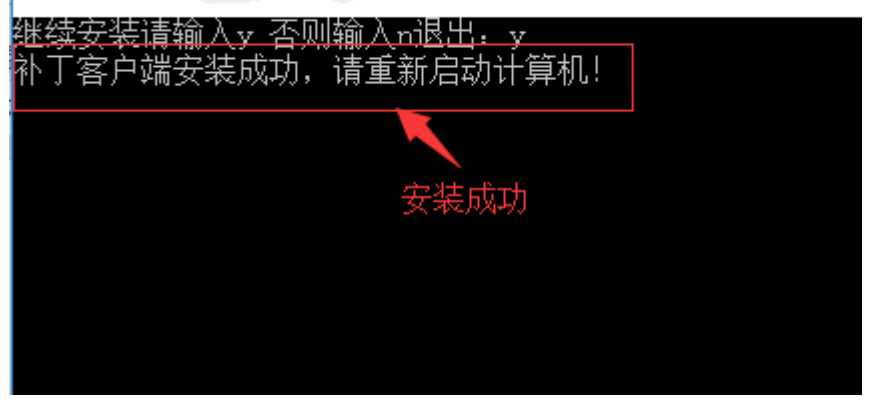

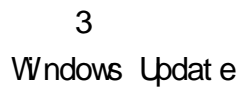

Windows 7/8.1 :

|                                                                                     | - • • × |
|-------------------------------------------------------------------------------------|---------|
|                                                                                     | P       |
| 选择 Windows 安装更新的方法                                                                  |         |
| ① 某些设置由您的系统管理员管理。详细信息。                                                              |         |
| 计算机联机时,Windows 可以使用这些设置自动检查重要的更新并对它们进行安装。当有新的更新时,您也可以在关闭计算机之前对它们进行安装。<br>目动更新如何帮助我? |         |
| <b>重要更新(I)</b><br>● 自动安装更新(推荐)<br>                                                  |         |
| 推荐更新<br>② 以接收重要更新的相同方式为我提供推荐的更新(R)                                                  |         |
| 谁可以安装更新<br>② 允许所有用户在此计算机上安装更新(U)                                                    |         |
| Microsoft Update<br>図 更新 Windows 时,提供 Microsoft 产品的更新并检查新的可选 Microsoft 软件(G)        |         |
| 软件通知 III 当新 Microsoft 软件可用时,显示详细通知(S)                                               |         |
| 注意: Windows,则这些学生检查其他更新之前,可能会首先自动进行自我更新。请阅读 <u>联机隐私声明</u> 。                         |         |
|                                                                                     |         |

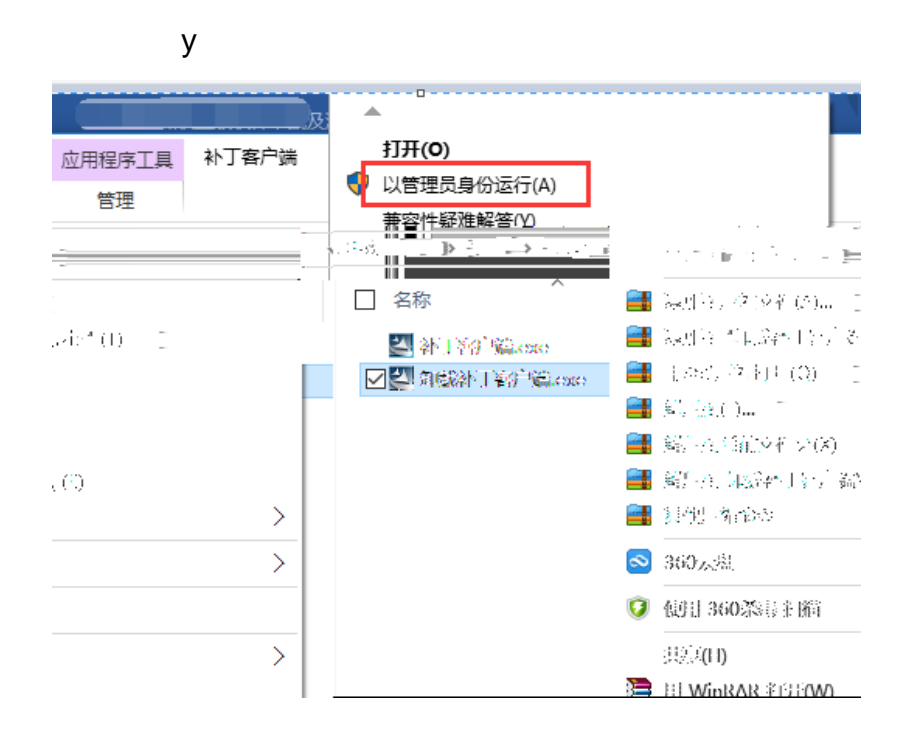

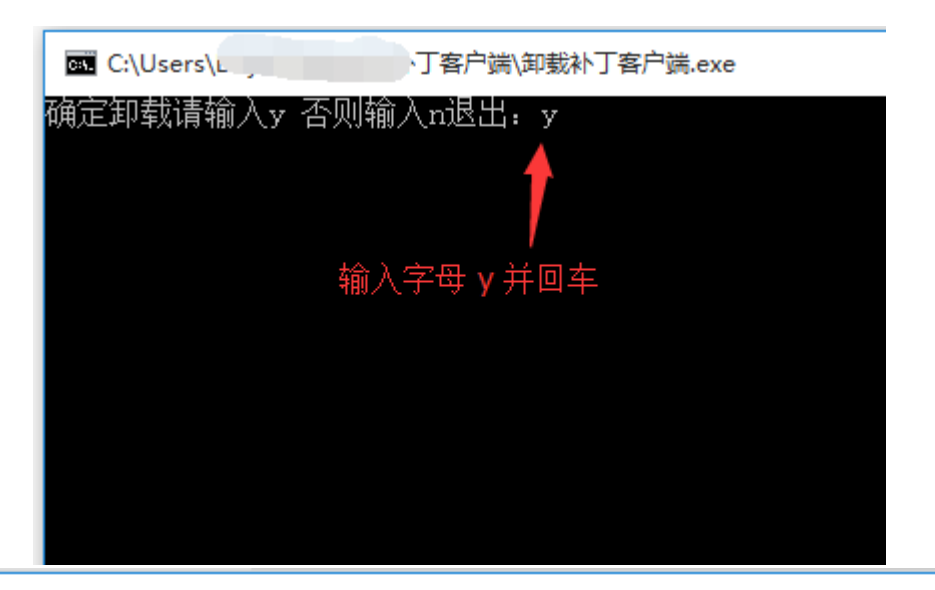

🚾 C:\Users\Liuyh\Desktop\补丁客户端\卸载补丁客户端.exe

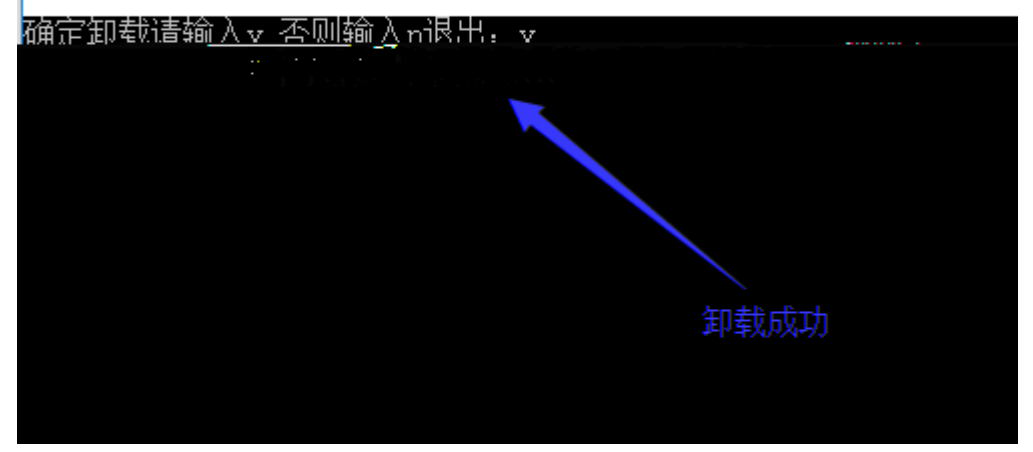